START of FLOW 1

Task assigned **Confirmation Pop up** Screen

> END of FLOW 1

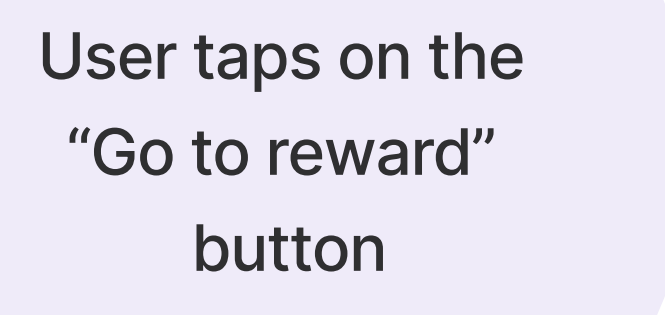

**Rewards Screen** 

Welcome screen with new notifications

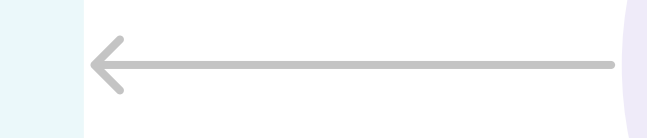

User taps on the exit icon

User taps on the add custom reward button

Add a custom reward screen

Confirmation pop up screen

User fills out information, toggle on the send notification and taps save.

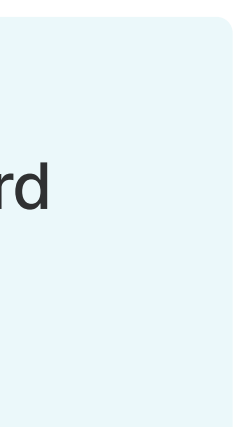